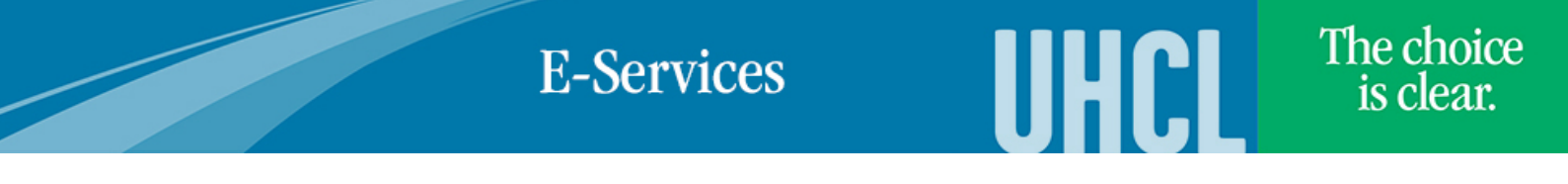

## Viewing Academic Requirements (Degree Progress Report)

| Steps | Descriptions                                                                                                    |
|-------|----------------------------------------------------------------------------------------------------|
| 1.    | Access the UHCL E-Services page at www.uhcl.edu/eservices.                                                                                                    |
|       | Enter your UHCL network ID and password or your 7 digit ID and password.                                                                                                    |
| 2.    | Click on the Student Center tile                                                                                                    |
| 3.    | In Academics section, click on My Academics link.  Academics  Search Plan Enroll My Academics                                                                                                    |
| 4.    | Click on View my advisement report.<br>My Academics<br>Academic Requirements View my advisement report<br>What-If Report Create a what-if scenario<br>Advisors View my advisors                                                                                                    |
| 5.    | Your degree progress report will appear.         My Academic Requirements         UH-Clear Lake   Undergraduate         This report last generated on 08/27/2014 9:11AM         collapse all       expand all         view report as pdf         Important NOTICE         IMPORTANT NOTICE         Catalog Year         Catalog Year         Catalog Year         Students must remain continuously enrolled(complete at least one class in a 12 month period) for the dagree plan to meanin valid. Otherwise they must meet the requirements of the catalon in affect when they return. |

## **E-Services**

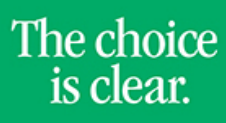

UHCL

| 6  | Description onto the tense of langed and experienced expensional for the                                                                                                    |
|----|----------------------------------------------------------------------------------------------------|
| 6. | Requirements that are consposed are considered completeomet.                                                                                                    |
|    | Requirements that are expanded are considered still pending/not met.                                                                                                    |
|    | VINIVERSITY Core-RG2148                                                                                                    |
|    | Not Satisfied: University Core Curriculum Requirements(RG2148)                                                                                                    |
|    | Communications Requirement                                                                                                    |
|    | ▼ Math Requirement                                                                                                    |
|    | Not Satisfied: Math Requirement (C20): "D-" or better-3 hrs (RQ1519, LN10)                                                                                                    |
|    | Units: 3.00 required, 0.00 taken, 3.00 needed                                                                                                    |
|    | The following courses may be used to satisfy this requirement:                                                                                                    |
|    | Course Description Units When Grade Status                                                                                                    |
|    |                                                                                                    |
| 7. |                                                                                                    |
|    | Click on Click on Charles and Click on Charles and |
|    | Click on a contract of the Home Page.                                                                                                    |